## 1. Vejledning vedr. at oprette dig som medlem af HASA

For at oprette dig som medlem i Svømmeklubben HASA skal du gå ind på <u>www.hasa.klub-</u> <u>modul.dk</u> og klikke på "Opret profil" øverst til højre

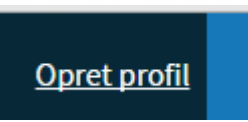

Derefter udfylder du formen. Et eksempel er vist herunder.

| 9  | Navn og adresse                        |   |   |                                        |   |
|----|----------------------------------------|---|---|----------------------------------------|---|
| ~  | Fornavn<br>Morten Fredsgaard           |   | ~ | Efternavn<br>Rasmussen                 |   |
| ~  | Adresse<br>Gustav Wieds Vej 23 st.tv.  |   | ~ | Postnr. og By<br>8000 Aarhus           |   |
| ~  | Hjemkommune<br>Vælg kommune            |   |   |                                        |   |
| ۵  | Telefon                                |   |   |                                        |   |
| ~  | Mobiltelefon<br>22448851               |   |   | Ekstra mobiltelefon                    |   |
| ~  | Fastnettelefon<br>88184538             |   |   |                                        |   |
| ത് | Alder og køn                           |   |   |                                        |   |
| ~  | Fødselsdato<br>27-08-1975              | ? | * | Køn<br>⊛ Mand ⊂ Kvinde                 |   |
|    | E-mail                                 |   |   |                                        |   |
| ~  | Email<br>mail@mortenrasmussen.net      |   | ~ | Email igen<br>mail@mortenrasmussen.net |   |
|    | Ekstra email                           |   |   | Ekstra email 2                         |   |
|    | Ønsker ikke nyhedsbrev                 |   |   |                                        |   |
| +  | Ekstra information                     |   |   |                                        |   |
| ~  | Medlemstype<br>Svommer. Voksen 🗸       | ? | ~ | Stævnedeltager<br>Nej 🗸                | ? |
| 4  | Profil information                     |   |   |                                        |   |
| ~  | Brugernavn<br>mail@mortenrasmussen.net | ? | ~ | Password                               | ? |

Slut af med at klik på:

## 🐣 Opret Profil

Ved korrekt oprettelse vises denne:

| Tillykke! Du har nu oprettet din profil                                      |  |  |  |  |
|------------------------------------------------------------------------------|--|--|--|--|
| Vi har sendt en mail til monafredsandre@hotmail.com.                         |  |  |  |  |
| I login menuen kan du rette dine profil oplysninger og se dine tilmeldinger. |  |  |  |  |
| Du er nu klar til at tilmelde og betale tilbud her på hjemmesiden.           |  |  |  |  |
| Med venlig hilsen<br>Halliwick Svømmekluben                                  |  |  |  |  |

Er der tale om et **familiemedlemsskab, skal alle familien svømmere oprettes hver for sig**, dvs. fx både kone og mand eller kone, mand, barn1, barn2 og barn3!

Når du oprettet et barn som medlem, bedes du være speciel opmærksom på nedenstående!

Hvis medlemmet er et barn, bedes "Mobil tlf" og "Ekstra mobil" udfyldes med henholdsvis din mors og fars tlf.

Hvis medlemmet er et barn, bedes "Ekstra email" og " Ekstra email 2" udfyldes med henholdsvis din mors og fars email. Obs. den ene er måske allerede anvendt under "Email" og "Email igen", i så fald må dette gerne gentages!

Derudover bedes du også oprette dig selv (barnets far eller mor), **der skal altså oprettes to forskellige profiler ialt! Bemærk at der selvfølgelig kun betales kontingent for barnet**, men der er behov for to forskellige profiler, idet et barnemedlem – i klubbens reglement – reelt består af to medlemmer: barnet selv og en forældre, derudover deltager en af forældrene tit som barnets hjælper i vandet.

Ved denne type barn/forældre medlemmer, anbefaler vi, at barnets brugernavn sættes som barnets navn, og at passwordet er det samme som forældrens. Så har du chance for at huske det!